**ワードのアート効果を使っていろいろな画像を** PCクラブ 2020.08.19

伊藤 嘉明

空の風景

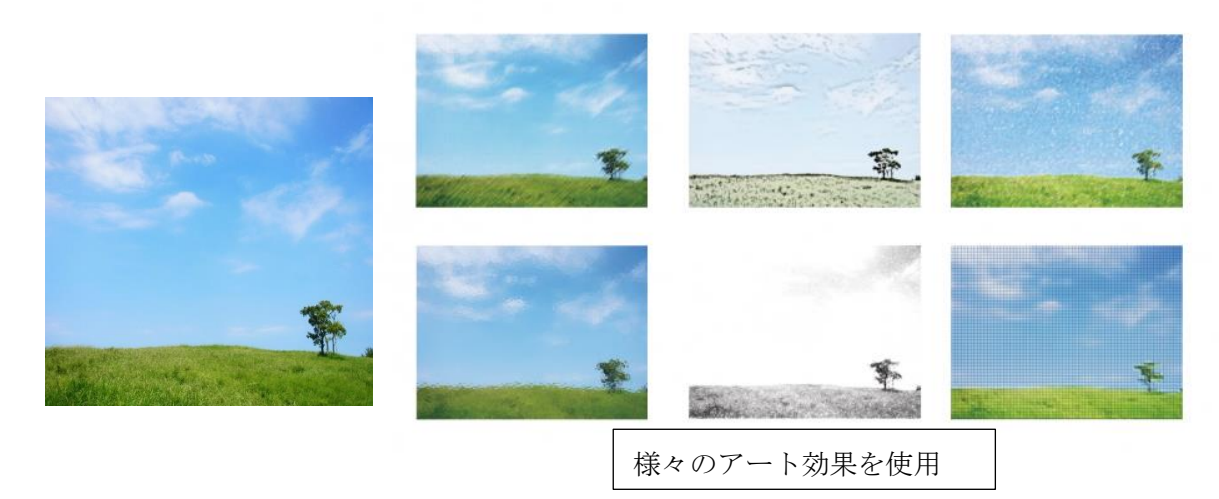

色々な画材で実際に描いたような画像になったり、質感が変わったり、

アート効果を適応するだけで、がらりと雰囲気が変わる!

ワードを立ち上げ、画像を挿入。

画像をクリックし、「図ツール/書式」から「調整」タブの「アート効果」をクリック

「アート効果」の一覧から「アート効果のオプション」をクリックすると、「図の書式設定」画面が 画面に右に表示される。

図の書式設定

例:「ぼかし」をクリック、標準スタイルの一覧から任意のスタイルを選ぶ

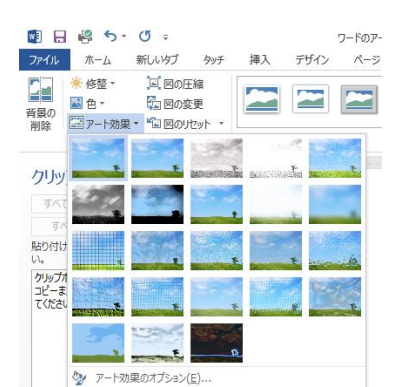

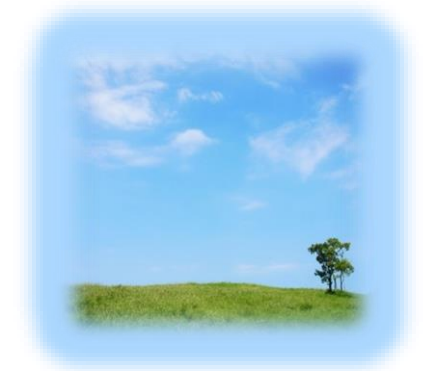

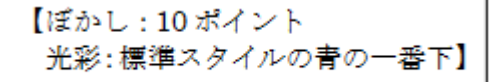

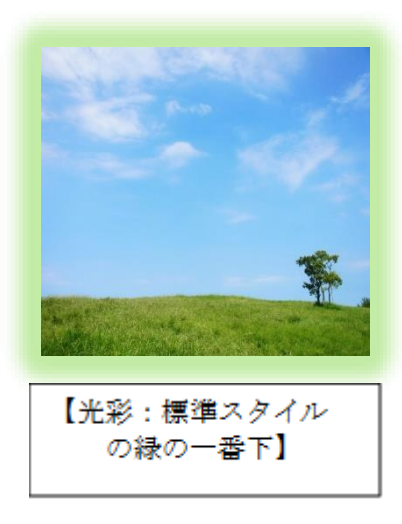

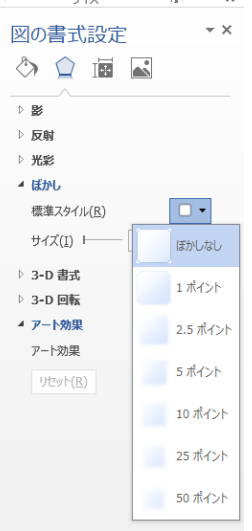

## 図の書式設定について

▲ 反射

標準スタイル(P)

透明度(<u>T</u>) -

サイズ(<u>S</u>) ⊢ ぼかし(<u>B</u>) ⊢

距離(D) ト

▷ 光彩

| YOU DESKLOP                                          | ~        |
|------------------------------------------------------|----------|
| 図の書式設定                                               | - ×      |
| 🔄 🖄 🖒                                                |          |
| 4 28                                                 | <b>A</b> |
| 標準スタイル(P)                                            | •        |
| 色( <u>C</u> )                                        |          |
| 透明度(I)                                               | <b>‡</b> |
| サイズ( <u>S)</u> トーーーーーーーーーーーーーーーーーーーーーーーーーーーーーーーーーーーー | <b>*</b> |
| ぼかし(目) トーーーーーーーーーーーーーーーーーーーーーーーーーーーーーーーーーーーー         | \$       |
| 角度(A)                                                | ÷        |
| 距離(D) トーーーーーーーーーーーーーーーーーーーーーーーーーーーーーーーーーーーー          | ÷        |
|                                                      |          |

影

標準スタイル  $\rightarrow$  一覧から任意 色  $\rightarrow$  一覧から任意 透明(過)度  $\rightarrow$  %を上げると透明度がます サイズ  $\rightarrow$  100%以上に設定すると画像より大きくなる ぼかし  $\rightarrow$  Pt をあげると色がぼけ、ばかし部分が大きくなる 角度  $\rightarrow$  ぼかしなどの位置がかわる 距離  $\rightarrow$  Pt を上げると図がなくなるようになっていく

| 又虾 | Ţ | 射 |  |
|----|---|---|--|
|----|---|---|--|

100%

0 pt

0 pt

\$

\$

+

\$

| 標準スタイル → 一覧から任意             |
|-----------------------------|
| 透明(過)度 → %を上げると薄くなっていく      |
| サイズ → %を上げると反射部分が大きくなる      |
| ぼかし → Ptを上げると反射部分がぼける       |
| 距離 → Pt を上げると反射部分が画像から離れていく |

| Þ | 反射                                                    |      |        |
|---|-------------------------------------------------------|------|--------|
| 4 | 光彩                                                    |      |        |
|   | 標準スタイル(P)                                             |      |        |
|   | 色( <u>C</u> )                                         |      | - 2    |
|   | サイズ( <u>S</u> ) トーーーーーーーーーーーーーーーーーーーーーーーーーーーーーーーーーーーー | 0 pt | *<br>* |
|   | 透明度(工) ⊢                                              | 0%   | \$     |

# 光彩

標準スタイル → 覧から任意
色 → 一覧から任意
サイズ → Pt を上げると光彩部分が広くなる
透明(過)度 → %を上げると光彩部部の色が薄くなる

| 4 | ぼかし                |   |  |
|---|--------------------|---|--|
|   | 標準スタイル( <u>R</u> ) |   |  |
|   | サイズ(工)             | ÷ |  |

#### ぼかし

標準スタイル → 一覧から任意 サイズ → Ptを上げると画像全体にぼかしがかかる

| 3-D | 書式 |
|-----|----|
| ענ  | 首人 |

| 面耳 | すり           | 上             | : | 幅  | : P | ℃   | ´高さ | : | Pt |
|----|--------------|---------------|---|----|-----|-----|-----|---|----|
| 面耳 | <b>文</b> り   | 下             | : | 幅  | : P | ∙t∕ | (高さ | : | Pt |
| 奧征 | Ţ            | $\rightarrow$ | Ą | ナイ | ズ]  | Pt  |     |   |    |
| 輪享 | ß            | $\rightarrow$ | Ļ | ナイ | ズ]  | Pt  |     |   |    |
| 質愿 | <u></u><br>文 |               |   |    |     |     |     |   |    |
| 光测 | 亰            | $\rightarrow$ | ſ | 角度 | %   |     |     |   |    |
| リセ | ミツ           | ト             |   |    |     |     |     |   |    |
|    |              |               |   |    |     |     |     |   |    |

| ▲ 3-D 書式           |                 |      |    |
|--------------------|-----------------|------|----|
| 面取り: 上( <u>工</u> ) |                 |      |    |
| -                  | 幅( <u>W</u> )   | 0 pt | ÷  |
|                    | 高さ( <u>H</u> )  | 0 pt | ÷  |
| 面取り:下( <u>B</u> )  |                 |      |    |
|                    | 幅( <u>D</u> )   | 0 pt | ÷  |
|                    | 高さ( <u>G</u> )  | 0 pt | \$ |
| 奥行き( <u>E</u> )    |                 |      |    |
| 2                  | サイズ( <u>S</u> ) | 0 pt | \$ |
| 輪郭( <u>O</u> )     |                 |      |    |
| <u>&gt;</u> +      | サイズ( <u>S</u> ) | 0 pt | ÷  |
| 質感( <u>M</u> )     |                 |      |    |
| -                  |                 |      |    |
| 光源( <u>L</u> )     |                 |      |    |
|                    | 角度( <u>A</u> )  | 0°   | ÷  |
|                    |                 |      | *  |

| ▲ 3-D 回転            |           |        |
|---------------------|-----------|--------|
| 標準スタイル( <u>P</u> )  |           |        |
| × 方向に回転( <u>×</u> ) | 0°        | ¢ 🖏 🤌  |
| Y 方向に回転(Y)          | <b>0°</b> | ÷ 🐨 🐨  |
| Z 方向に回転(Z)          | <b>0°</b> | ¢ 🔊 🚱  |
| 透視投影(E)             | 0°        | ÷ + +  |
| ■ テキストを立体表示しない(K)   |           |        |
| 底面からの距離( <u>D</u> ) |           | 0 pt 🗘 |
| リセット( <u>R</u> )    |           | -      |
|                     |           |        |

# 3-D 回転

標準スタイル  $\rightarrow$  一覧から任意 X 方向に回転 E/石Y方向に回転 E/下Z 方向に回転 時計回り/反時計回り X・Y・Z 方向は、任意に角度をつけることができる 遠視投影 テキストを立体的に表示しない 底面からの距離  $\rightarrow$  Pt を上げると画像が大きくなる リセット

# 図形の枠線の装飾

図形を挿入 → 図形を選択 「描画ツール/書式」 → 「図形の枠線」 → 一覧から「実線/点線」→ 一覧から「その他の線」 → 画面右側に図形の書式設定が表示される 図形を選択 → (塗りつぶし)線(グラデーション)を選択 - x 図形の書式設定 既定のグラデーション → 一覧から任意 🄄 🗘 🖾 種類 ▲ 線 線なし(<u>N</u>) 方向 ○線 (グラデーション)(<u>G</u>) 角度 - 🖄 色(C) 透明度(<u>⊥</u>) ⊢ 0% グラデーションの分岐点 \$ 1 pt 幅(<u>W</u>) \$ 色 =-一重線/多重線(<u>C</u>) 実線/点線(D) 位置 線の先端(<u>A</u>) フラット 🔻 透明度 線の結合点(<u>]</u>) 角 始点矢印の種類(B) 明るさ = -始点矢印のサイズ(S) 終点矢印の種類(E)  $\stackrel{\longrightarrow}{\longleftrightarrow}$ 幅 終点矢印のサイズ(<u>N</u>) 一重線/二重線 線の先端 線の結合点